# TUTORIAL PLATAFORMA TeleNordeste

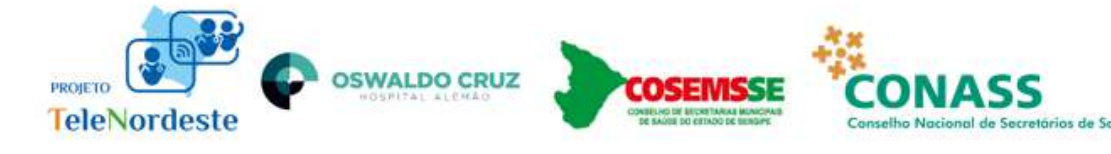

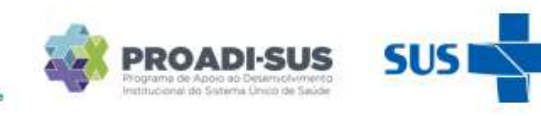

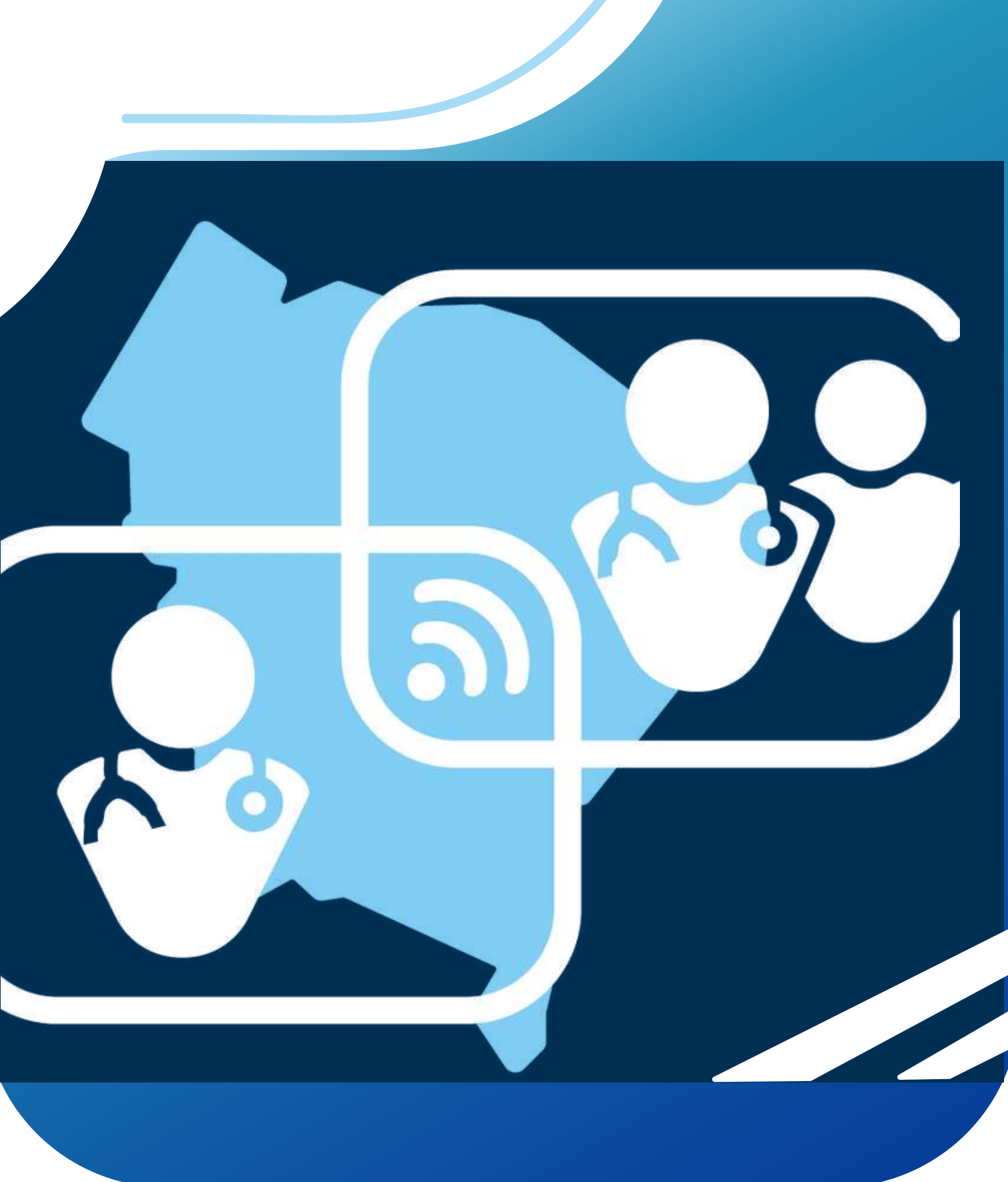

MINISTÉRIO DA **SAÚDE** 

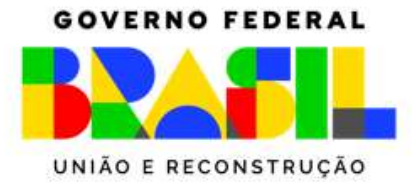

### AMBIENTE DE ACESSO

Para acessar o ambiente, siga as instruções abaixo ou veja o vídeo enviado para o seu email :

- Abra o navegador Chrome;
- Digite o endereço: https://haoc.nilocare.app
- Digite o seu e-mail pessoal no campo indicado
- Clique em "Enviar Link de acesso"

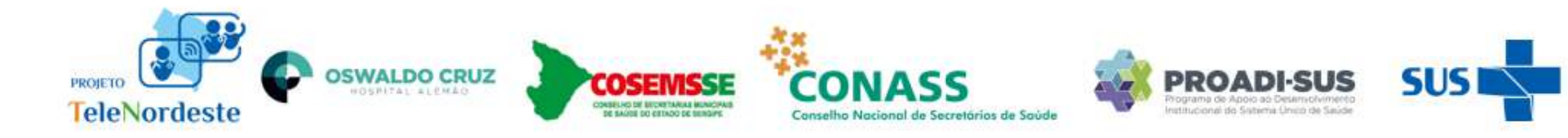

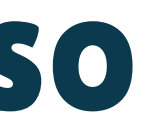

| Email |                             |
|-------|-----------------------------|
| Digi  | te seu email                |
|       | Enviar link de autenticação |
|       | Entrar com Google           |

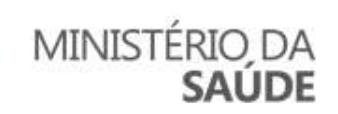

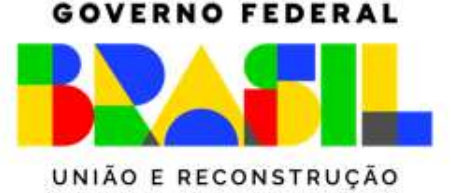

### **AMBIENTE DE ACESSO**

Vá à sua caixa de entrada do e-mail informado e acesse o link enviado (Caso não chegue em sua caixa de entrada, verifique no lixo eletrônico ou Spam)

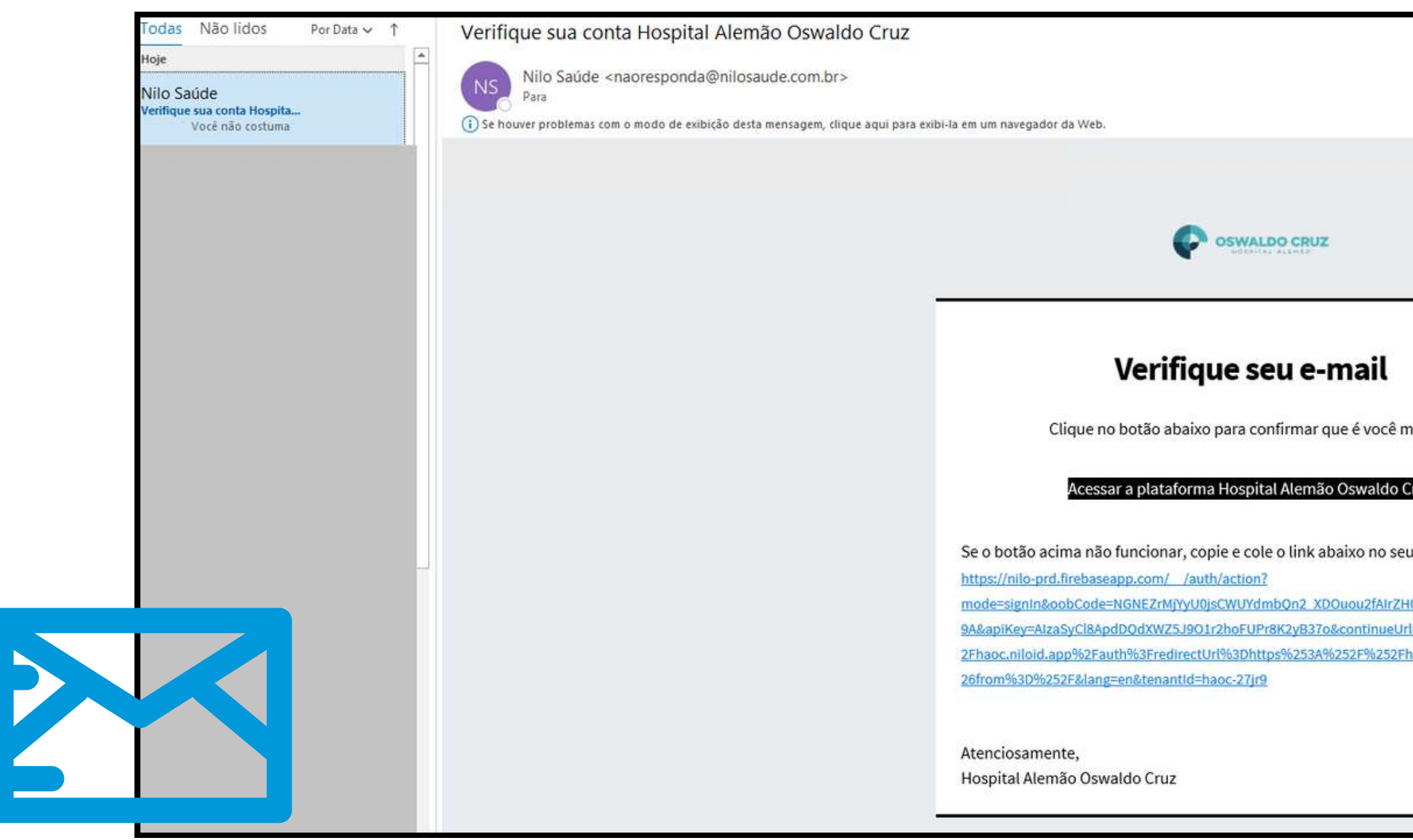

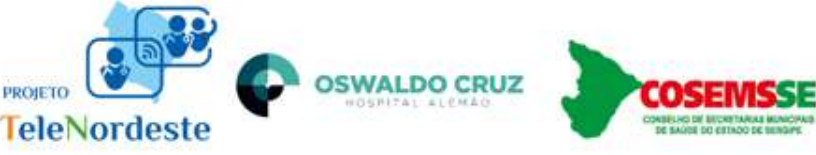

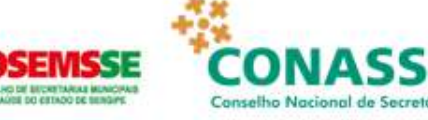

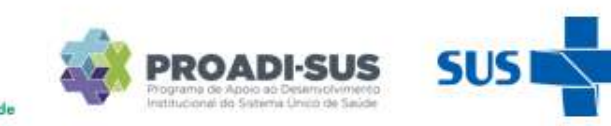

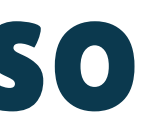

|                                      | Responder | ≪ Responder a Todos | → Encaminhar |  |
|--------------------------------------|-----------|---------------------|--------------|--|
|                                      |           |                     |              |  |
|                                      |           |                     |              |  |
|                                      |           |                     |              |  |
|                                      |           |                     |              |  |
|                                      |           |                     |              |  |
|                                      |           |                     |              |  |
|                                      |           |                     |              |  |
|                                      |           |                     |              |  |
| nesmo                                |           |                     |              |  |
| ruz                                  |           |                     |              |  |
|                                      |           |                     |              |  |
| u navegador:                         |           |                     |              |  |
| 00J-sAAAGNOBs-                       |           |                     |              |  |
| I=https%3A%2F%<br>naoc.nilocare.app% |           |                     |              |  |
|                                      |           |                     |              |  |
|                                      |           |                     |              |  |
|                                      |           |                     |              |  |
|                                      |           |                     |              |  |
|                                      |           |                     |              |  |

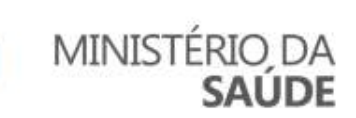

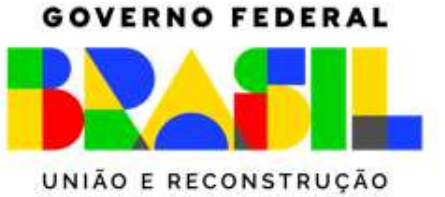

# PÁGINA INICIAL DA PLATAFORMA!

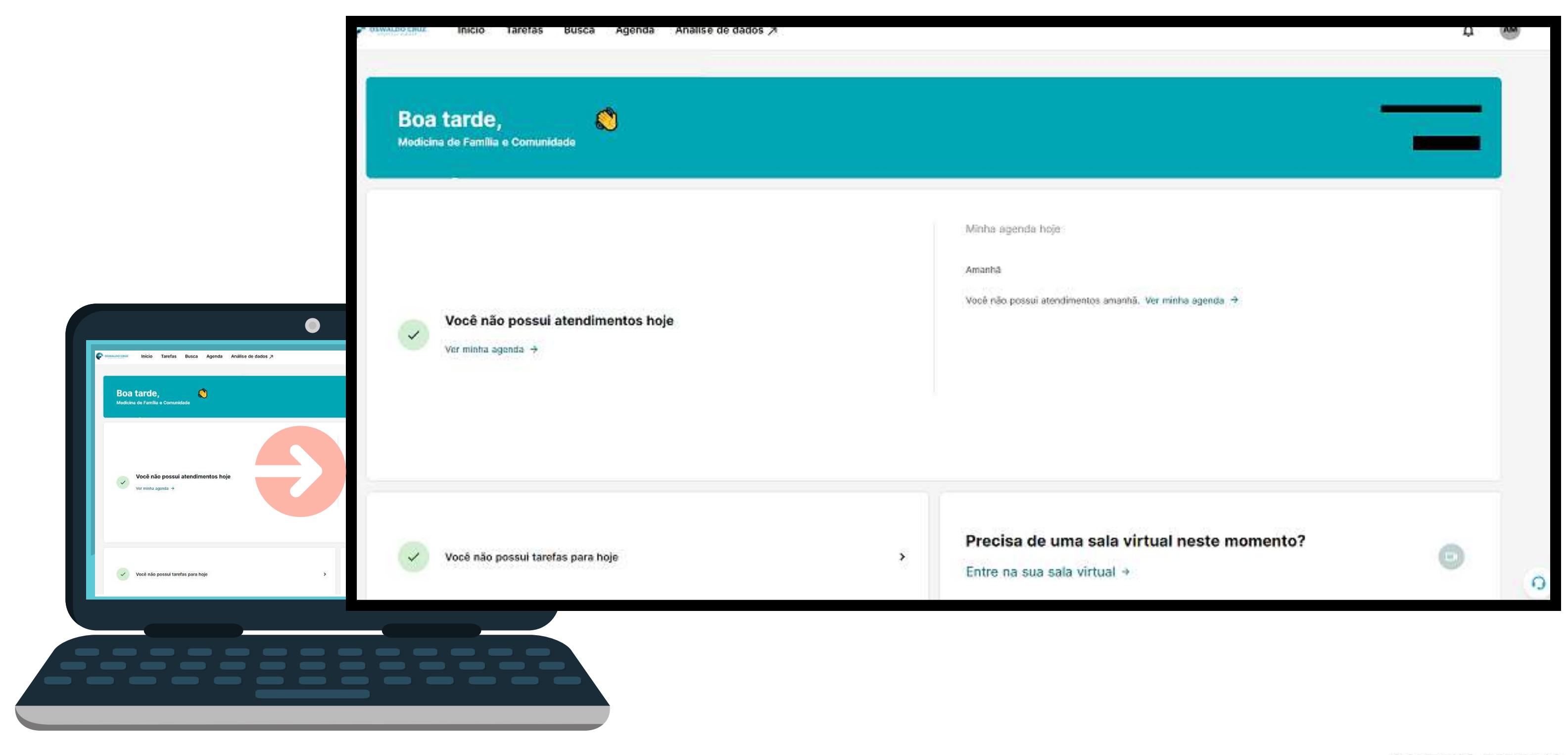

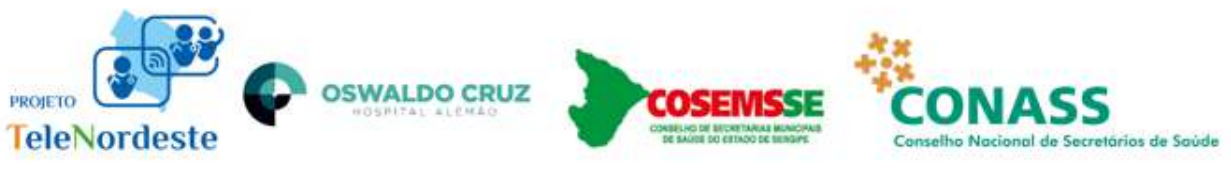

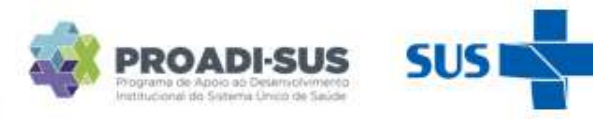

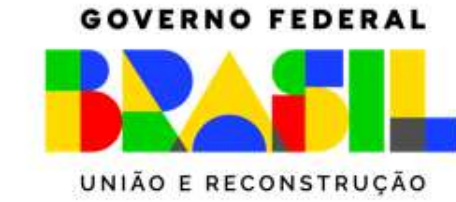

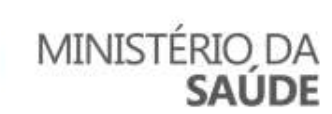

### **BUSCA DE PACIENTE**

| SWALDO CRUZ In | nício Tarefas <mark>Busca</mark> Agen | da Análise de dados 🌶   |                                                  |  |       |
|----------------|---------------------------------------|-------------------------|--------------------------------------------------|--|-------|
|                | Busca de pacientes                    | ► Q. Busque por n       | ime, nome social, CPF, telefone, ID, carteirinha |  | Busca |
|                |                                       | Utilize a busca acima o | u cadastre um novo paciente.                     |  |       |

#### Utilize a busca acima ou cadastre um novo paciente

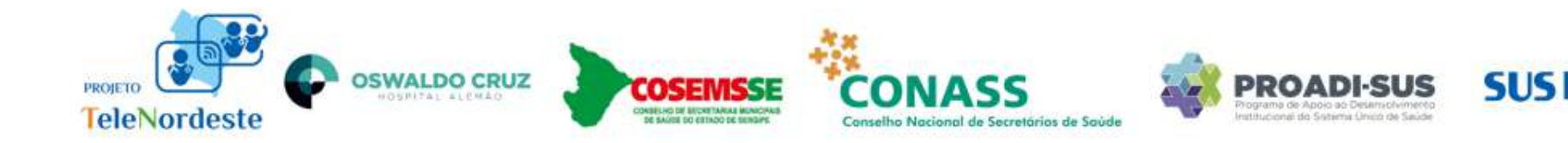

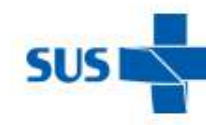

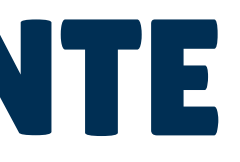

#### do paciente

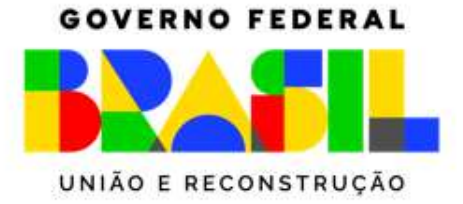

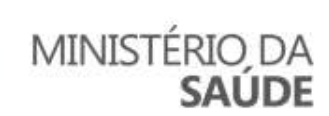

### **CADASTRAR UM NOVO PACIENTE**

| Coswaloo cruz Início Tarefa | as <mark>Busca</mark> Agenda | Análise de dados > Busca de pacientes                                                                                                    |                                                                                               |                                            |                                 |
|-----------------------------|------------------------------|----------------------------------------------------------------------------------------------------|-----------------------------------------------------------------------------------------------|--------------------------------------------|---------------------------------|
|                             |                              | Todos os dados <ul> <li>Busque por nome, nome social, CPF, telefone, ID, carteirinha</li> </ul> <li>Utilize a busca acima ou cadastre um novo paciente.</li> | Clique no Ca                                                                                  | lastre                                     | e um novo pacie                 |
|                             |                              |                                                                                                    | Source Inicio Tarefas Busca Agenda                                                            | Análise de dados 🗡                         |                                 |
|                             |                              |                                                                                                    |                                                                                               | ← Cadastrar paci                           | ente                            |
|                             |                              |                                                                                                    |                                                                                               | Dados pessoais                             |                                 |
|                             |                              |                                                                                                    |                                                                                               | Nome paciente                              |                                 |
|                             |                              |                                                                                                    |                                                                                               | Nome Social (para pessoas trans, travestis | e transexuais) (Opcional)       |
|                             |                              |                                                                                                    |                                                                                               | Apelido (Opcional)                         |                                 |
|                             |                              |                                                                                                    |                                                                                               | CPF (Opcional)                             | Data de Nascimente (Opicional)  |
|                             |                              |                                                                                                    |                                                                                               | Sexo                                       | Identidade de gênero (Opcional) |
|                             |                              |                                                                                                    |                                                                                               | Selectone •                                | Selectore v                     |
|                             |                              |                                                                                                    |                                                                                               |                                            | Selecione V                     |
|                             | PROJETO                      | rdeste                                                                                                    | PROADI-SUS<br>Programe de Apois de Desarruchumeros<br>Institucionei de Sestema Unico de Saude | MINISTÉRIO<br>SAÚ                          | DA                              |

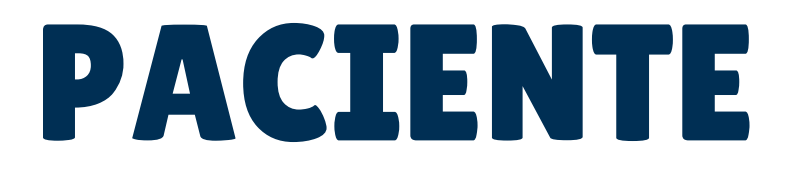

#### ente"

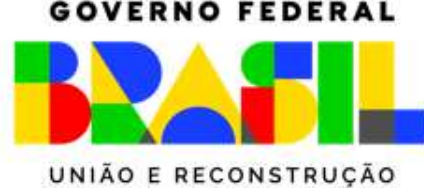

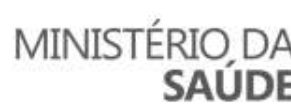

# DADOS MÍNIMOS CADASTRO

- NOME COMPLETO DO PACIENTE
- CPF
- SEXO
- DATA DE NASCIMENTO

Obs: Os dados acima são os mínimos necessários para o cadastro. Sempre que possível, inclua o número de **TELEFONE** do paciente

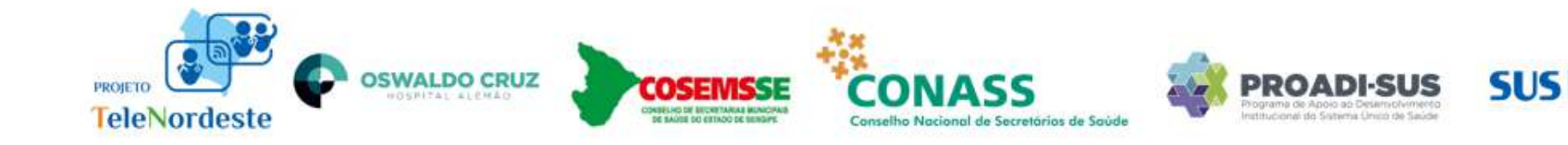

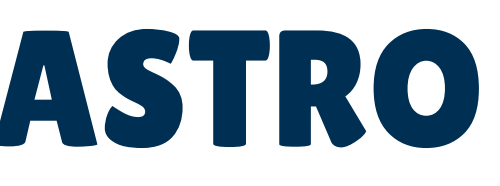

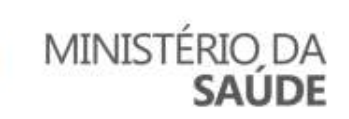

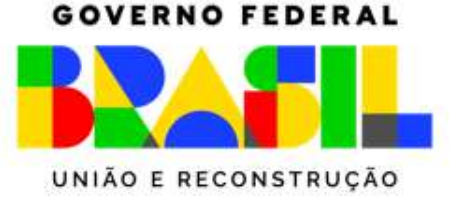

## DADOS ADMINSTRATIVOS DO CADASTRO

| Início | Tarefas | Agenda                                                        | Pacientes                                                                            | Análise de dados                                                                             | s 7                                                                                       |                                            |    |                       |
|--------|---------|---------------------------------------------------------------|--------------------------------------------------------------------------------------|----------------------------------------------------------------------------------------------|-------------------------------------------------------------------------------------------|--------------------------------------------|----|-----------------------|
|        |         | - Preferêr<br>- Recepti<br>alguma di<br>- Aspecto<br>exames p | ncias de horári<br>vidade à equip<br>ficuldade/ resi<br>os relevantes e<br>endentes. | io e dias para contat<br>be de cuidado no cor<br>stência com nosso a<br>em sua jornada de sa | o da equipe de cuida<br>ntato anterior (recept<br>icompanhamento);<br>iúde: adesão medica | ido;<br>ivo e participat<br>mentosa, alime | 0  | 00                    |
|        |         | Dados ad<br>Grupo de pa                                       | ministrativ                                                                          | os                                                                                           |                                                                                           |                                            | 1. | Grupo d<br>de Saúd    |
|        | 3       | Já aceitou o                                                  | os termos de ι<br>) Não                                                              | uso para ser pacient                                                                         | te?                                                                                       |                                            | 2  | Já aceito<br>selecion |
|        |         | Liberar ager                                                  | ndamento de o<br>Não                                                                 | onboarding?                                                                                  |                                                                                           |                                            | 3  | Liberar a selecion    |
|        |         | Cadastr                                                       | rar paciente                                                                         |                                                                                              |                                                                                           |                                            |    |                       |

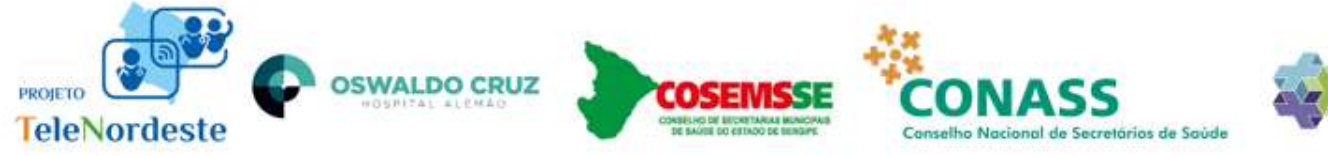

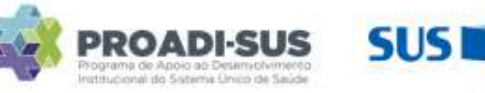

e paciente: Sigla do Estado + Cidade + Unidade le +CNES + Região de Saúde

ou os termos de uso para ser paciente? Sempre le a opção **"SIM"**;

agendamento de onboarding? Sempre le **"NÃO".** 

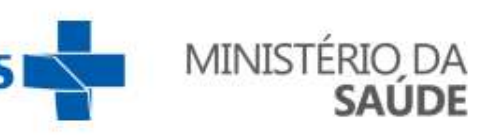

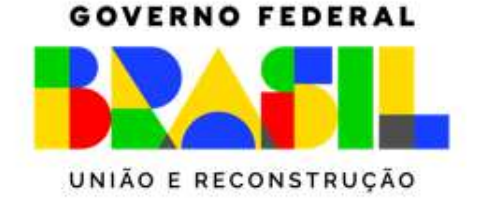

# **ATRIBUIR EQUIPE DE CUIDADO**

#### • No Prontuário do Paciente - Atribuir a Equipe de Cuidado

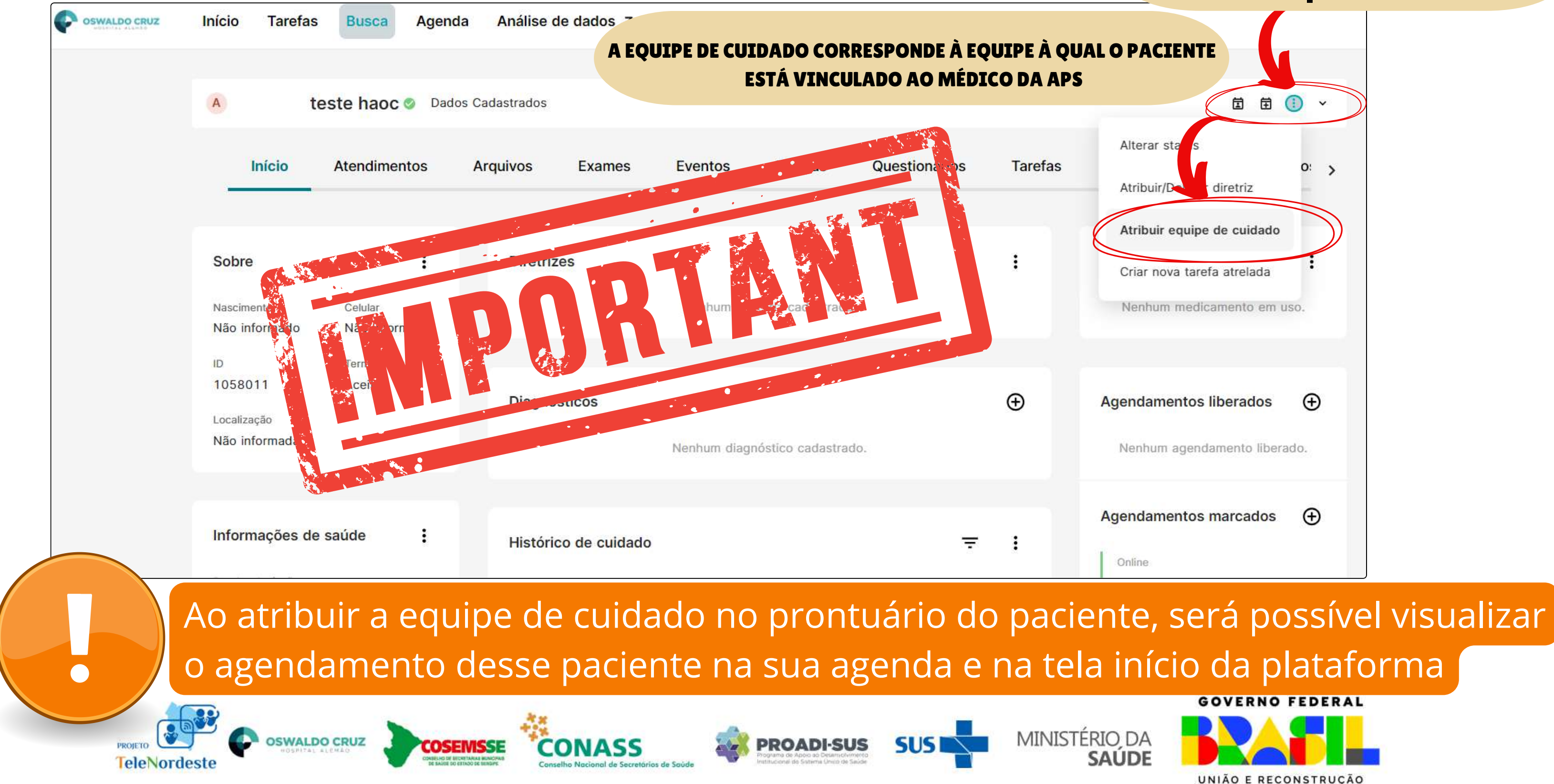

#### Nos 3 pontinhos

# AGENDAMENTO

|                                                                    |                                                |                       | Gerenciar consultas        |  |
|--------------------------------------------------------------------|------------------------------------------------|-----------------------|----------------------------|--|
| Inicio Atendimentos                                                | Arquivos Exames Eventos Escalas                | Questionarios Tarefas | Bustrizes Medicamento: >   |  |
| Sobre :                                                            | Diretrizes                                     | :                     | Medicamentos em uso        |  |
| Não informado Não informado                                        | Nennuma orteinz cadastrada.                    |                       | vennum medicamento em uso. |  |
| 10 Termos de uso<br>1058011 Aceito<br>Localização<br>Não informada | Diagnósticos<br>Nenhum diagnóstico cadastrado. | $\oplus$              | Agendamentos liberados 🕀   |  |
|                                                                    |                                                |                       |                            |  |
| Informações de saúde                                               | Histórico de cuidado                           | ₹ 1                   | Online                     |  |
| Coswaldo CR                                                        | uz                                             |                       |                            |  |
| Sologiono a ocor                                                   | aialidada                                      |                       |                            |  |
| Selecione a espe                                                   |                                                |                       |                            |  |
| Selecione uma especialidade                                        | *                                              |                       |                            |  |

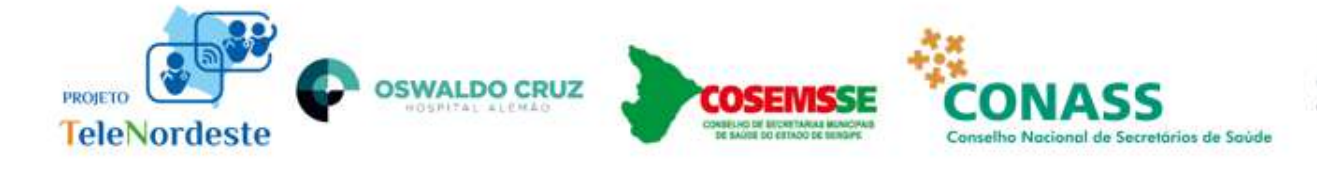

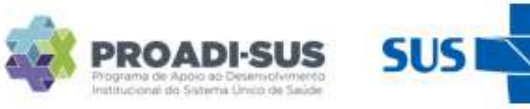

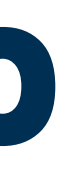

#### rio do paciente - clicar nesse ícone "Gerenciar Consultas"

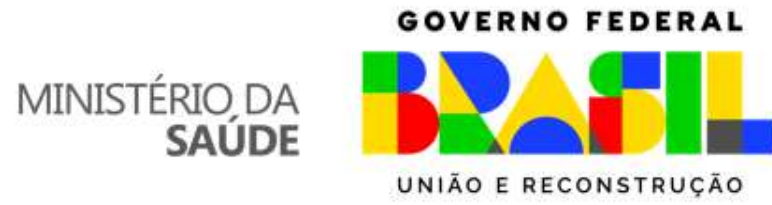

# AGENDAMENTO

| OSWALDO CRUZ                | OSWALDO CRUZ                                                                   |
|-----------------------------|--------------------------------------------------------------------------------|
| Selecione a especialidade   | ← Voltar                                                                       |
| Salecione uma especialidade | Selecione suas preferências para a<br>consulta                                 |
|                             | Tipo da consulta         Selecione uma opção         Presencial         Online |
| Selecione a Especialidade   | Continuar                                                                      |
|                             | Clique em Online                                                               |

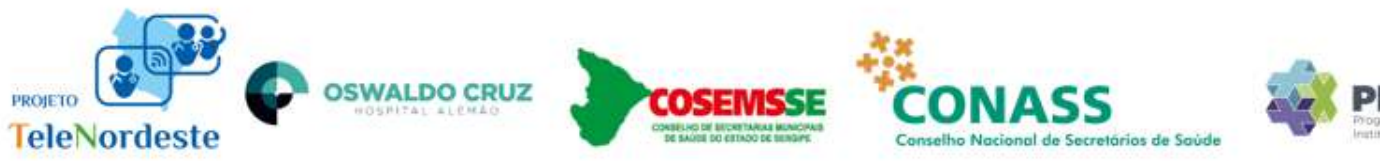

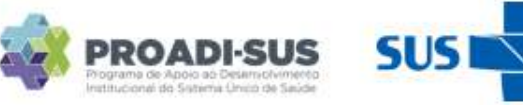

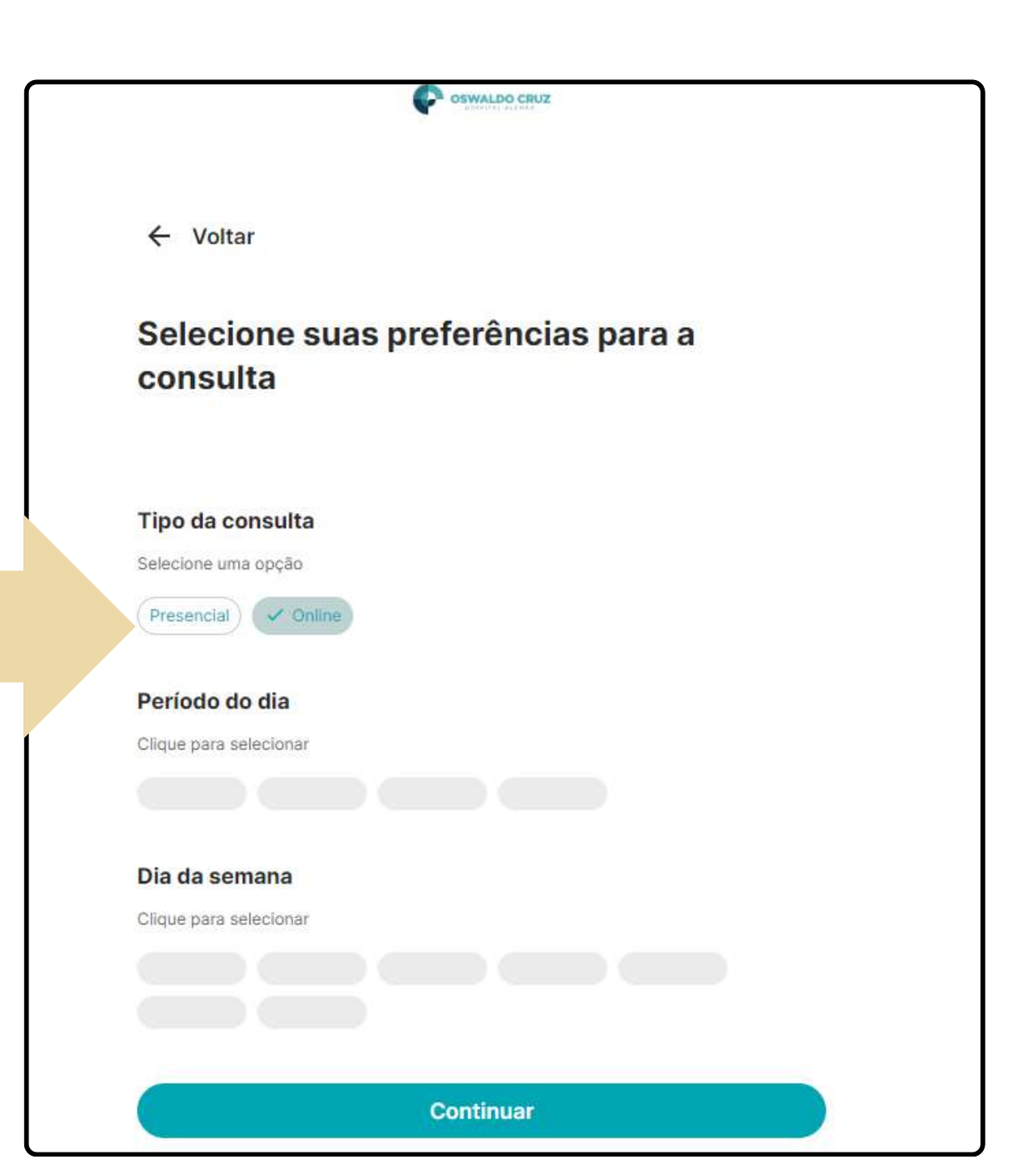

#### Selecione o período e dia da semana da consulta

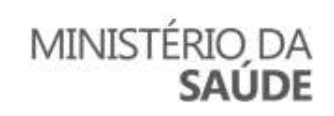

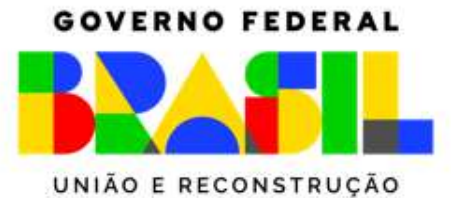

### AGENDAMENTO

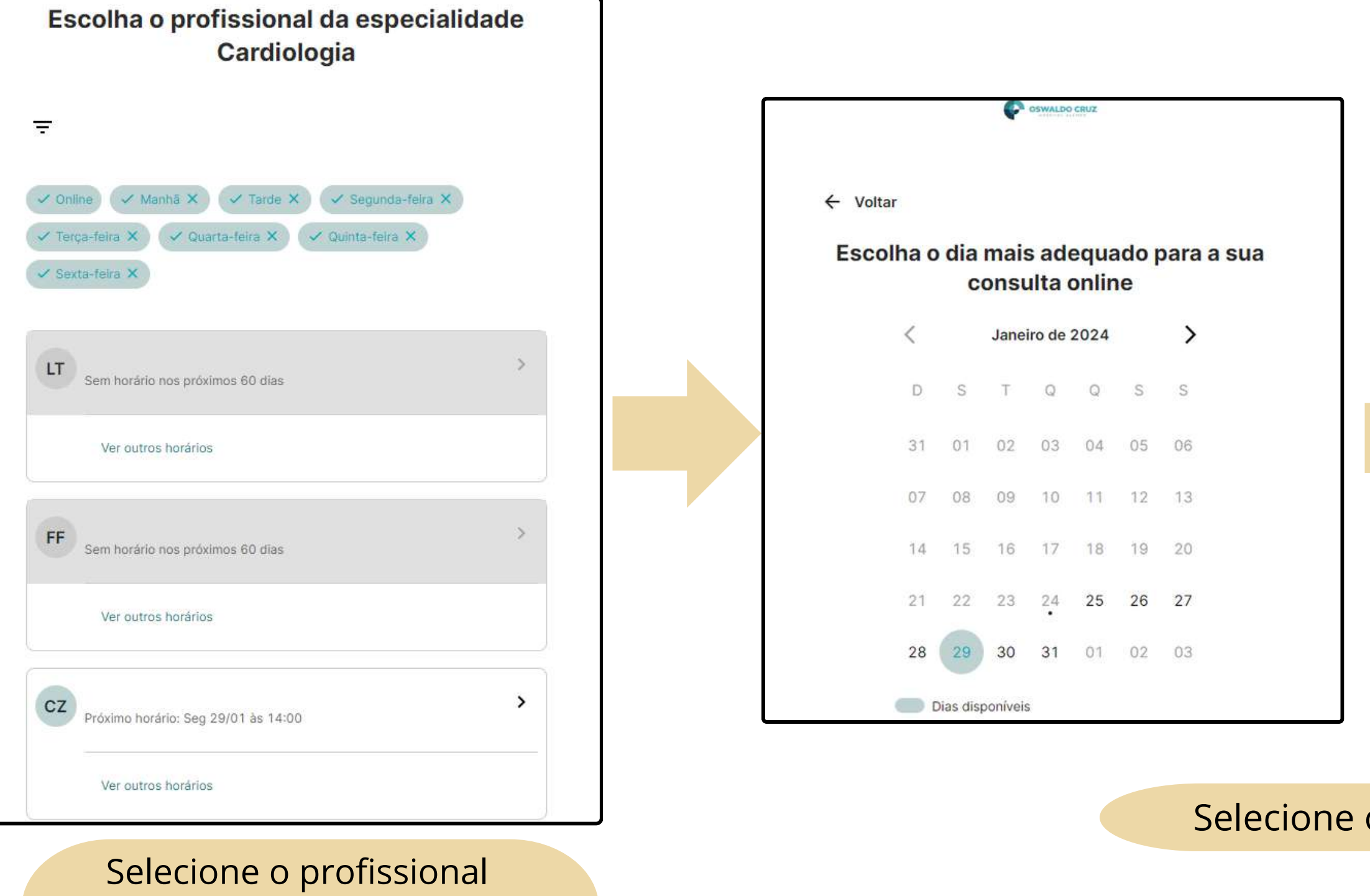

ou veja outros horários

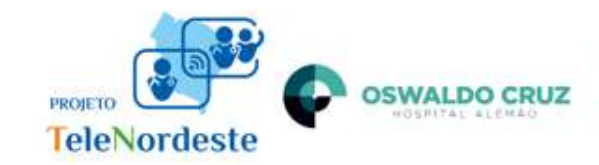

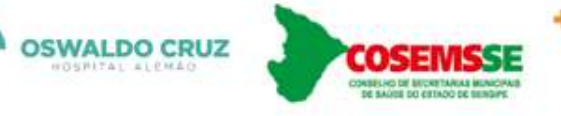

CONASS

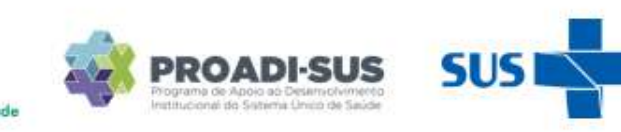

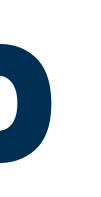

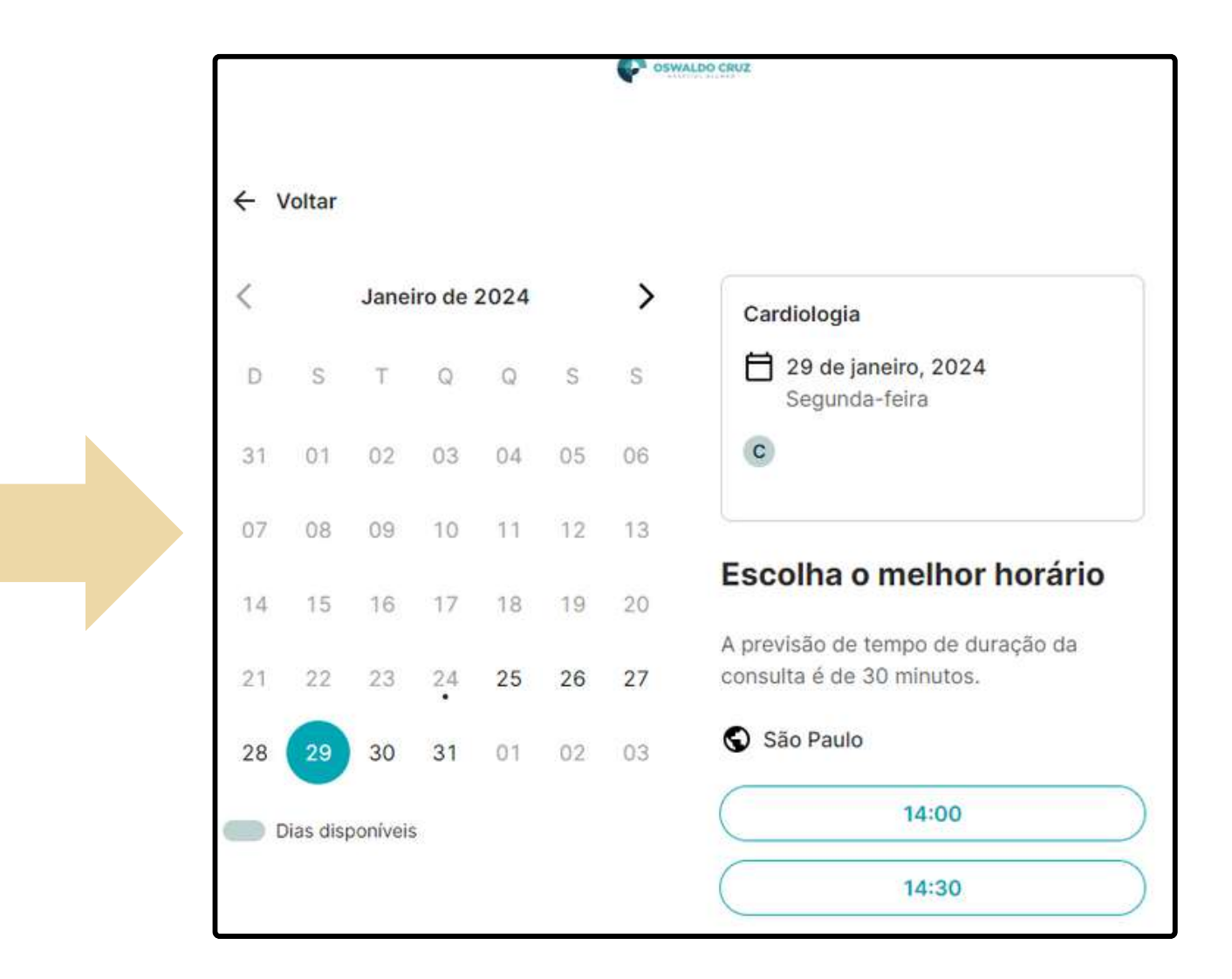

#### Selecione o dia e melhor horário

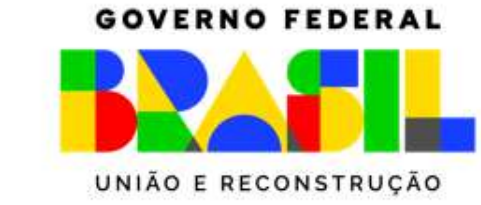

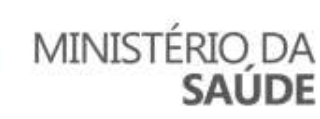

### **VISUALIZAR ATENDIMENTO**

| Boa tarde, Adriana 👏                                                                                                    |   |                                                                                              |
|----------------------------------------------------------------------------------------------------|---|----------------------------------------------------------------------------------------------|
| Próximo atendimento<br>17:00 - 17:30<br>Teste 1 (ID 117456)<br>Ver prontuário Sala alternativa<br>D Entrar no atendimento |   | Minha agenda<br>17:30 - 18:00 Teste 1 ID (117456)<br>Você não possui mais atendimentos hoje. |
| Você não possui tarefas para hoje                                                                                         | > | Precisa de uma sala virtual nest<br>Entre na sua sala virtual →                              |

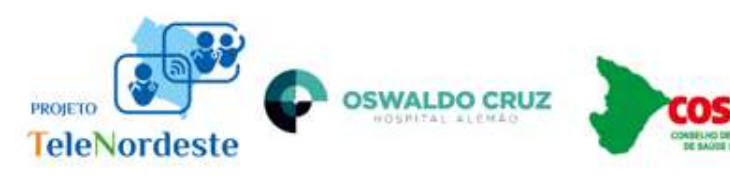

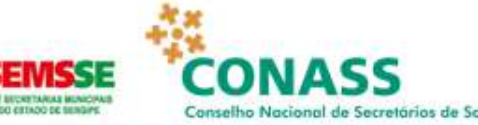

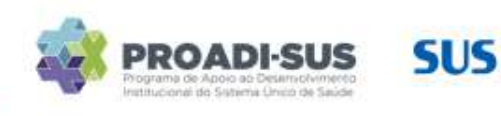

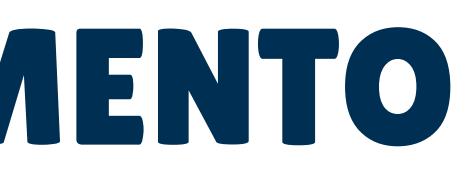

• Na 1°caixa você visualiza o atendimento

#### • Na caixa ao lado, tem a lista dos atendimentos do dia

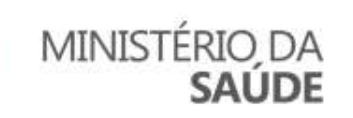

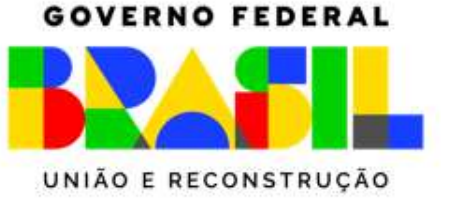

# **COMO ENTRO NA SALA DE TELEINTERCONSULTA**

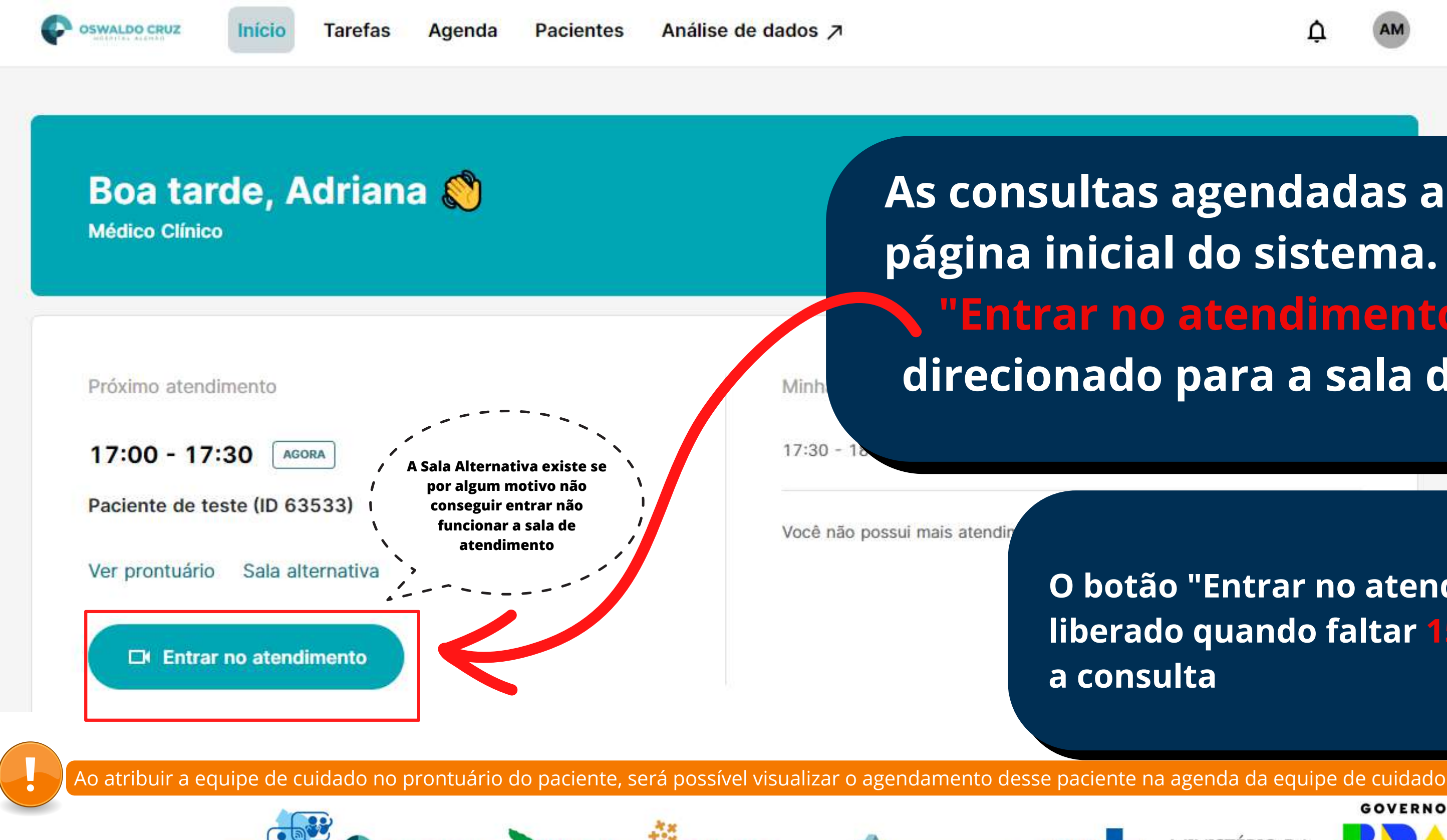

**OSWALDO CRUZ** 

TeleNordes

As consultas agendadas aparecem na sua página inicial do sistema. Clique no botão "Entrar no atendimento" e você será direcionado para a sala de atendimento

> O botão "Entrar no atendimento " será liberado quando faltar 15 MINUTOS para

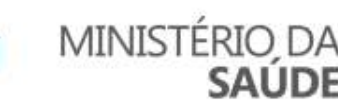

PROADI-SUS

CONASS

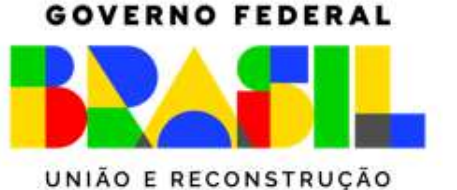

# NPS DO PACIENTE E TERMO DE CONSENTIMENTO

NO PRONTUÁRIO DO PACIENTE, CLIQUE EM "QUESTIONÁRIOS". EM SEGUIDA, CLIQUE EM "APLICAR QUESTIONÁRIO"

| P Pac  | iente de test | t <b>e </b> Não ativa | do involuntário |         |               |          |
|--------|---------------|-----------------------|-----------------|---------|---------------|----------|
| Início | Arquivos      | Exames                | Eventos         | Escalas | Questionários | Te us tr |
| Questi | onários       |                       |                 |         |               | Filtros  |

NA SEQUÊNCIA, ESCOLHA A OPÇÃO "QUESTIONÁRIO". APARECERÁ UMA LISTA DE QUESTIONÁRIOS DISPONÍVEIS, E VOCÊ DEVE SELECIONAR O QUE SERÁ APLICADO - "NPS" E DEPOIS "TERMO DE CONSENTIMENTO PARA TRATAMENTO DE DADOS E POLÍTICA DE PRIVACIDADE"

**APÓS ISSO, VOCÊ DEVE PREENCHER EM CONJUNTO COM O PACIENTE OS 2 QUESTIONÁRIOS.** 

Lembrando que o termo de consentimento só deve ser preenchido uma única vez por paciente e o NPS a cada teleinterconsulta realizada

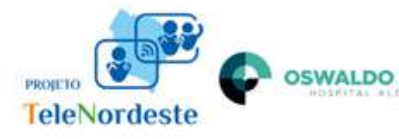

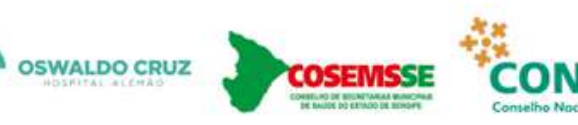

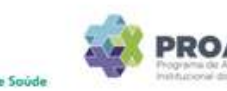

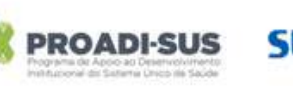

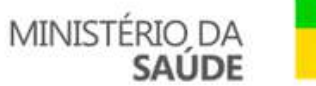

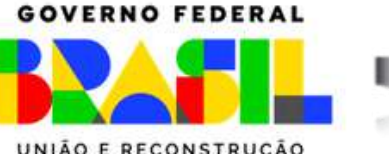

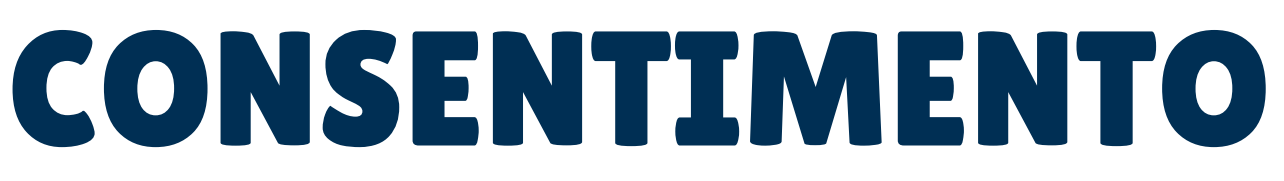

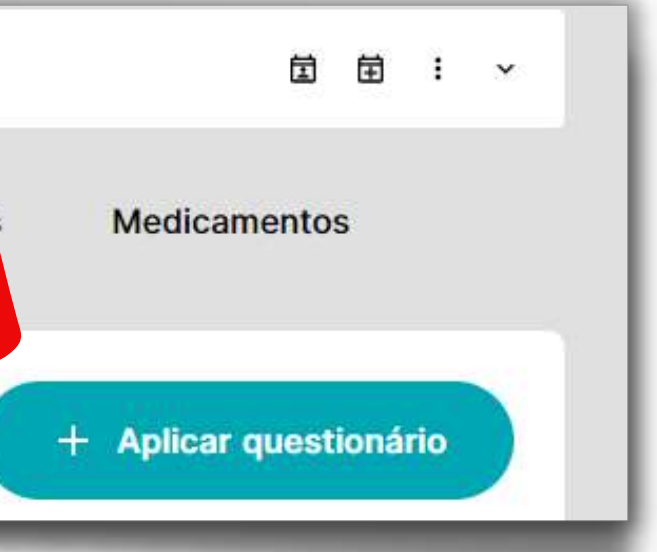

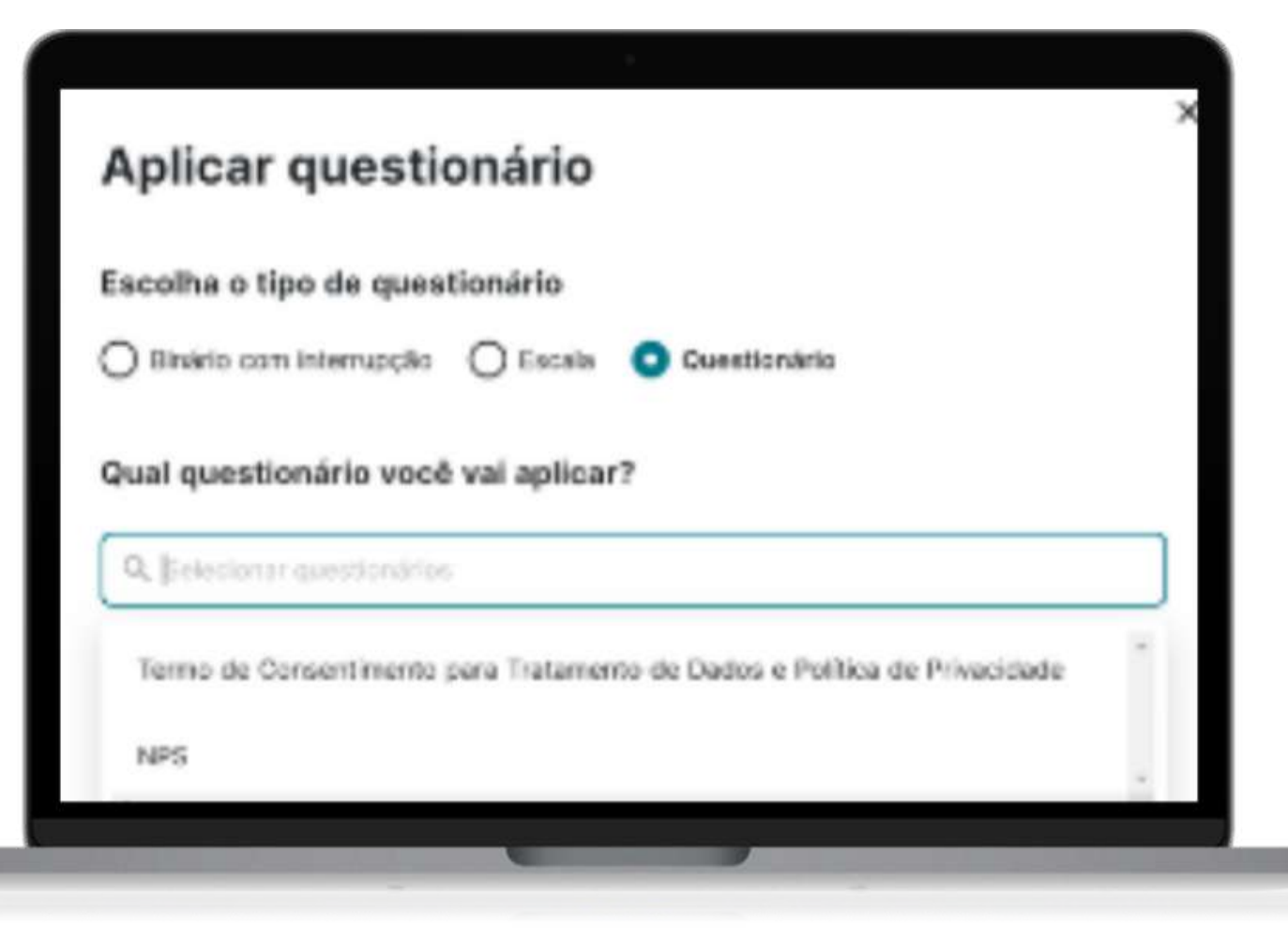

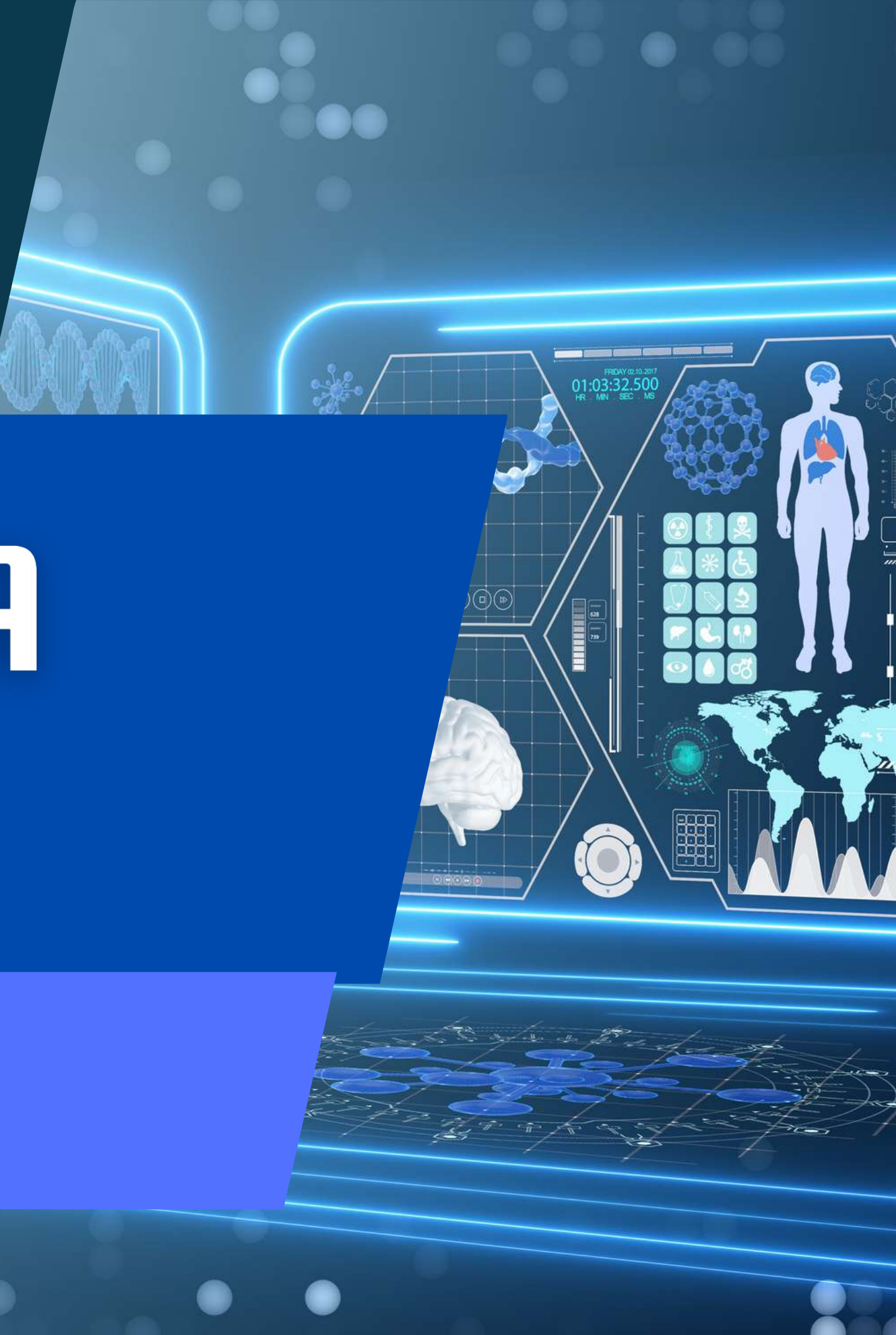

| OSWALDO CRUZ             | Início Tarefas                | Busca Agen         | da Análise    | e de dados 🌶 |                  |               |     |
|--------------------------|-------------------------------|--------------------|---------------|--------------|------------------|---------------|-----|
| A Paciente               | :<br>•                        | Não ativado involu | ntário 3 anos |              |                  |               |     |
| Início                   | Atendimentos                  | Arquivos           | Exames        | Eventos      | Escalas          | Questionários | Tar |
| Sobre                    | :                             | Diretri            | zes           |              |                  |               | 1   |
| Nascimento<br>09/03/2020 | Celular<br>+7 (999) 999-99-90 |                    |               | Nenhuma d    | iretriz cadastra | ada.          |     |
| ID<br>117456             | Termos de uso<br>Aceito       |                    |               |              |                  |               | 0   |

### No prontuário do paciente abrir a aba "Questionário"

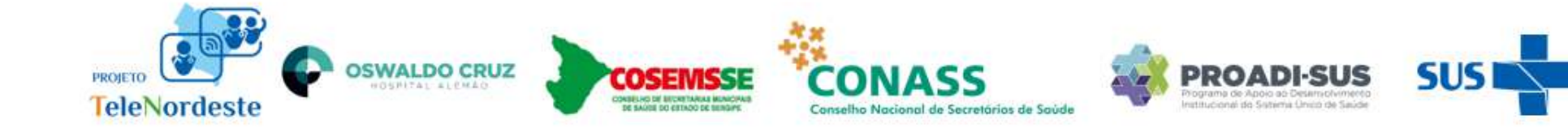

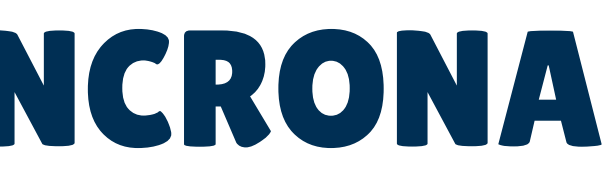

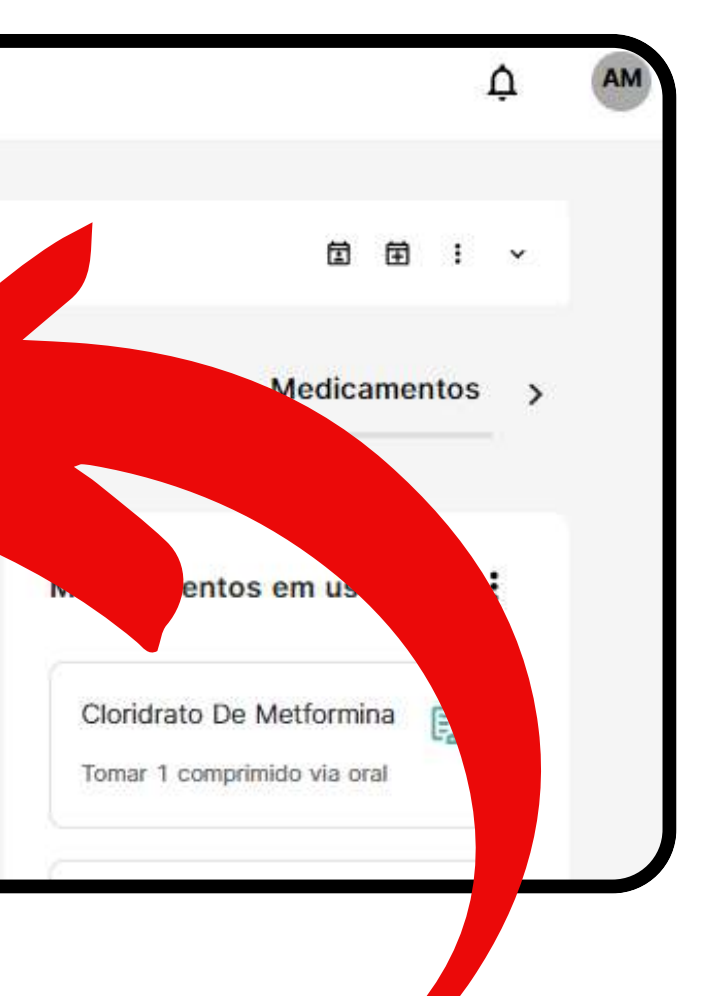

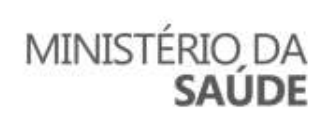

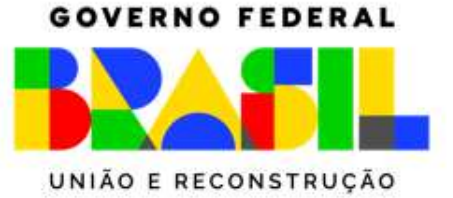

- 1. Clicar em "+ Aplicar questionário"
- 2. Selecionar Questionário
- 3. Escolher Teleconsultoria Assíncrona

|                                                                                           | 2                                   |
|-------------------------------------------------------------------------------------------|-------------------------------------|
| eswaldo cauz Início Tarefas Busca Agenda Análise de dados,                                | Aplicar questionário                |
| Adriana Silva TESTE Não ativado involuntário 3 anos                                       | Escolha o tipo de questionário      |
| Início Atendimentos Arquivos Exames Eventos Escalas Questionários Tarefas Diretrizes Medi | icamentos >                         |
| 35 questionários aplicados 🛛 🛱 Filtros + Aplicar que                                      | Qual questionário você vai aplicar? |
| Tipo Nome Resultado principal Outros resultados Aplicado por Preer                        | Selecionar questionários            |

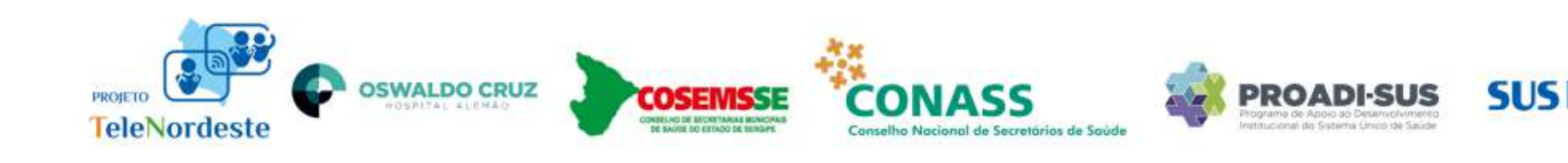

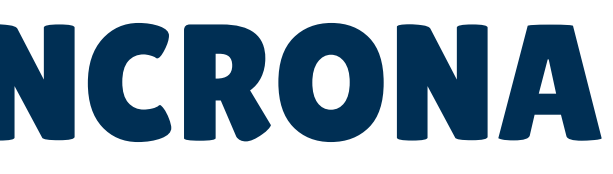

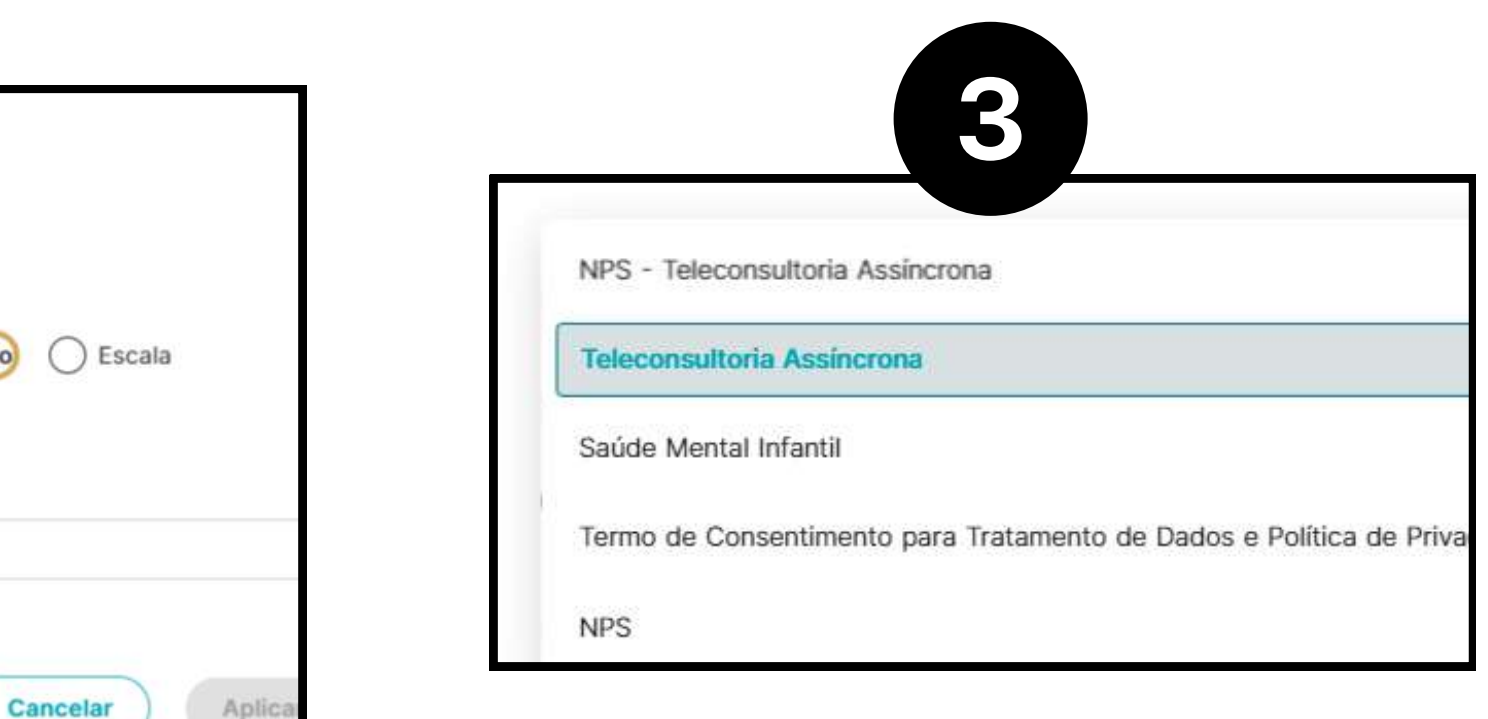

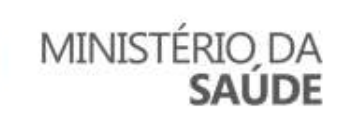

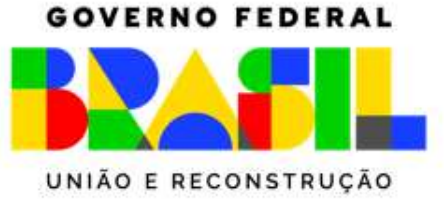

Após responder o questionário da teleconsultoria assíncrona, volte ao prontuário do paciente

- Clique na aba "Tarefas"
- Clique "Nova Tarefa Atrelada ao Paciente"
- Selecionar no campo de "Tarefas pré definidas": Teleconsultoria Assíncrona
- Digitar no campo "Responsável pela Tarefa": Tele consultoria Assíncrona

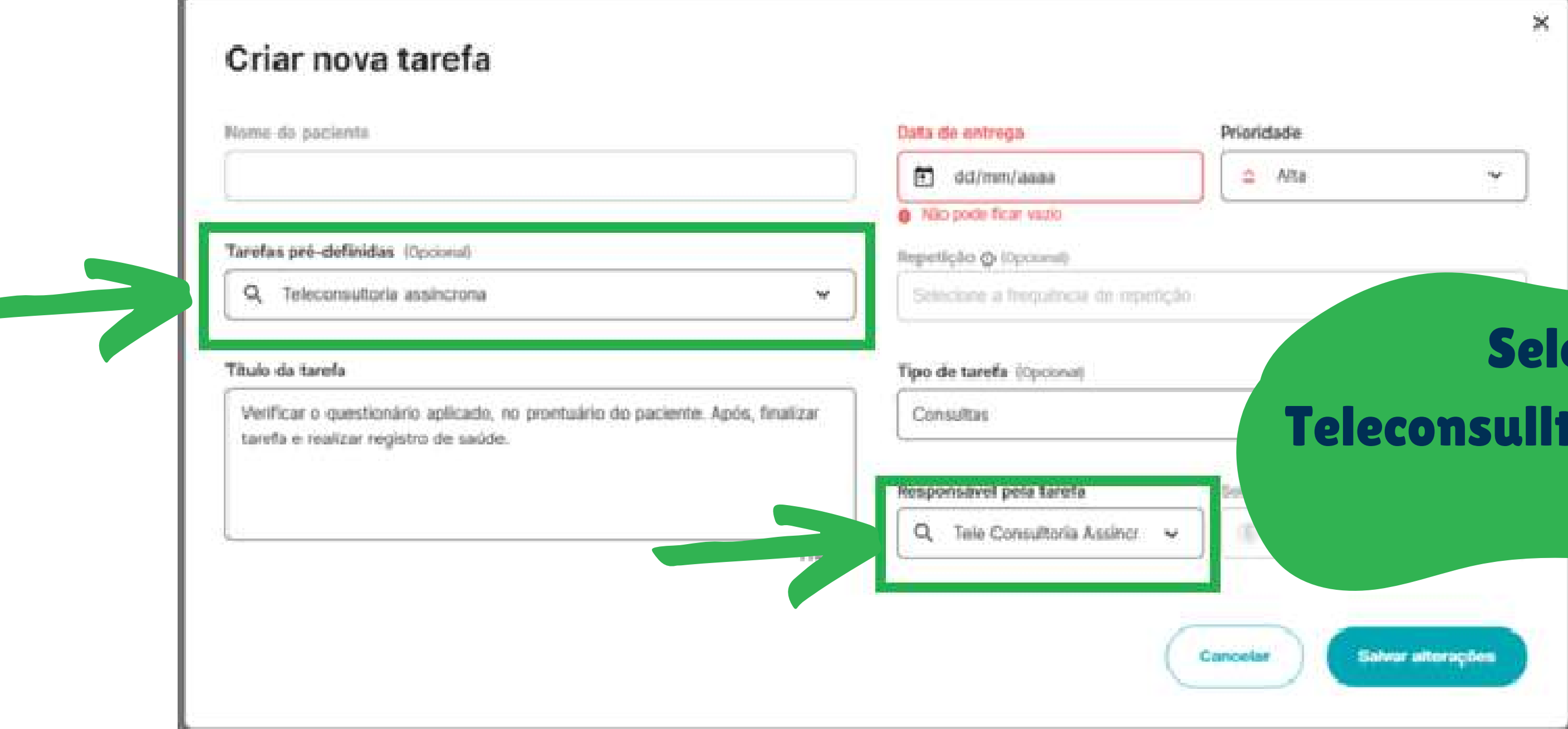

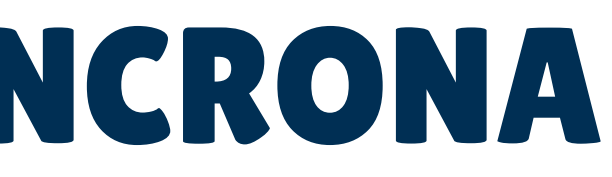

### **Selecionar Teleconsulltoria Assíncrona**

### A reposta à sua pergunta no questionário de teleconsultoria assíncrona estará no prontuário do paciente na aba "Atendimento"

|                     | Início                          | Tarefas | Busca | Agenda    | Análise | e de dados ⊅                           |                   |         |         |               |         |            |            |          |
|---------------------|---------------------------------|---------|-------|-----------|---------|----------------------------------------|-------------------|---------|---------|---------------|---------|------------|------------|----------|
|                     | Não ativado involuntário 3 anos |         |       |           |         |                                        |                   |         |         |               |         |            | 首曲:        | <b>~</b> |
|                     |                                 | Ir      | nício | Atendimen | itos    | Arquivos                               | Exames            | Eventos | Escalas | Questionários | Tarefas | Diretrizes | Medicament | >        |
|                     | Registros de atendimento        |         |       |           |         | <b>∓ :</b>                             | Pontos de atenção |         |         |               |         |            |            |          |
| 05/02/2024, 16:36 • |                                 |         |       |           |         | Nenhum ponto de atenção<br>cadastrado. |                   |         |         |               |         |            |            |          |
|                     |                                 |         |       |           |         |                                        |                   | 2       |         |               |         |            |            |          |

| <b>NPS – TELECONS</b>                                                                                                    | ULTORIA ASS                                                                  | ÍNCRONA                                                                                                    |
|----------------------------------------------------------------------------------------------------|------------------------------------------------------------------------------|----------------------------------------------------------------------------------------------------|
| <ol> <li>1. Clicar em "+ Aplicar questioná</li> <li>2. Selecionar Questionário</li> </ol>                                                                                                    | rio"                                                                         | NÃO                                                                                                    |
| 3. Escolher NPS - Teleconsultoria                                                                                                    | Assíncrona                                                                   |                                                                                                    |
| Company and the second and the second and the secon | Aplicar questionário                                                         | 3                                                                                                    |
| Adriana Silva TESTE Não ativado involuntário 3 anos Mo El : ~                                                                                                    | Escolha o tipo de questionário                                               | NPS - Teleconsultoria Assincrona                                                                                                    |
| Início       Atendimentos       Arquivos       Exames       Eventos       Escalas       Questionários       Tarefas       Diretrizes       Medicamentos       >         35 questionários aplicados       Image: status       Image: status       Image:                                                                                                    | Qual questionário você vai aplicar? Selecionar questionários Cancelar Aplica | Teleconsultoria Assincrona<br>Saúde Mental Infantil<br>Termo de Consentimento para Tratamento de Dados e Política de Privacidade<br>NPS<br>Q [Selecionar questionários |

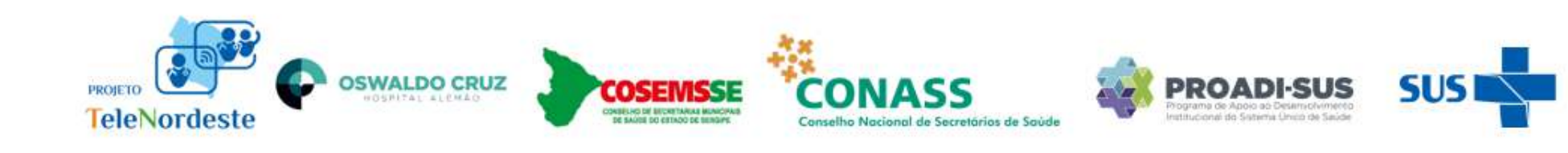

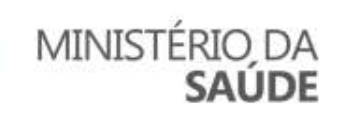

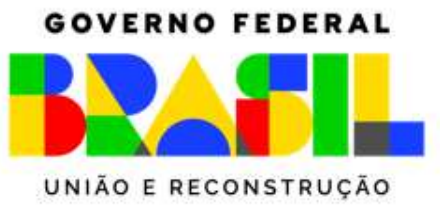

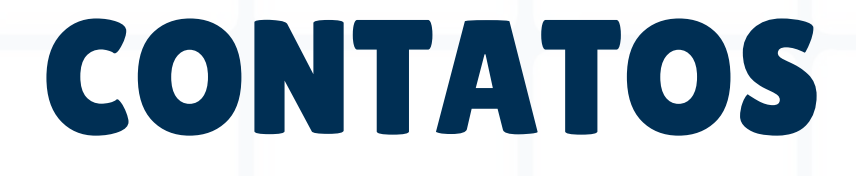

# (11) 35490433 (11) 998208297

telenordeste@haoc.com.br

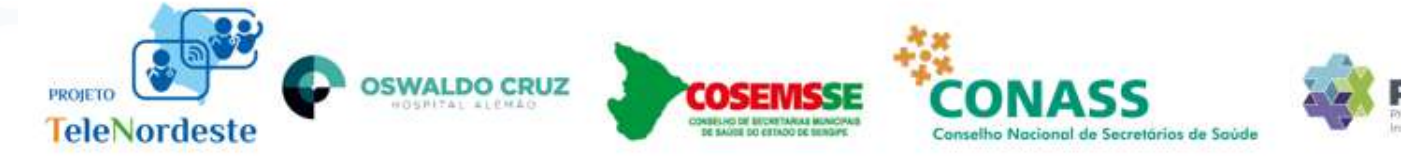

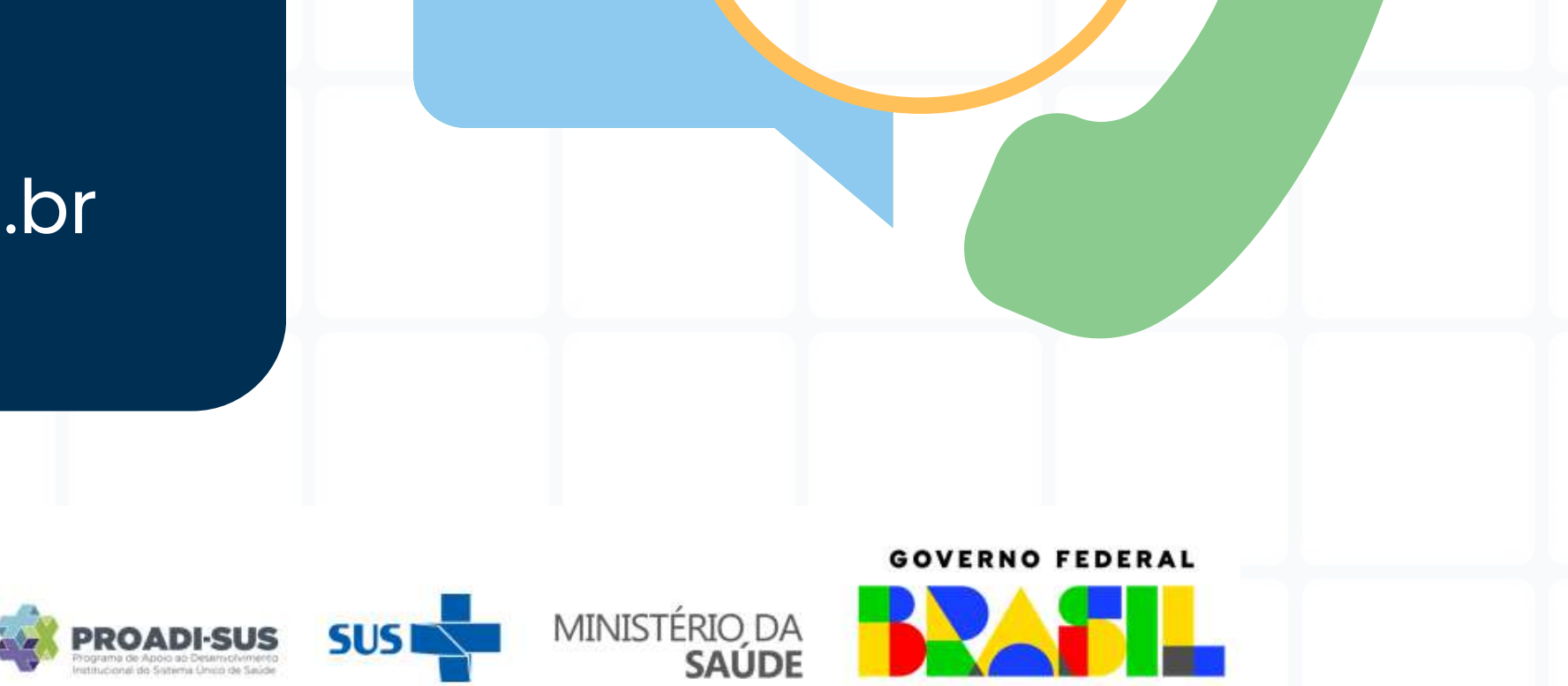

UNIÃO E RECONSTRUÇÃO